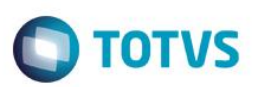

## Emissão de NFC-e no Front Loja

| Produto  | : | Microsiga Protheus® - Front Loja - Versão 11 |                    |   |          |
|----------|---|----------------------------------------------|--------------------|---|----------|
| Chamado  | : | TPXUL0                                       | Data da publicação | : | 11/09/14 |
| País(es) | : | Brasil                                       | Banco(s) de Dados  | : | Todos    |

#### Importante

- Esta melhoria depende de execução do update de base UPDLO111, conforme Procedimentos para Implementação.
- Não atende o modelo de PDV SIGALOJA Off-line.
- A impressora não fiscal homologada para impressão da Danfe com **QrCode** é a **Daruma DR 700**.
- As informações atualizadas sobre NFC-e, podem ser consultadas na FAQ <u>Desvendando a NFC-e Nota Fiscal</u> <u>de Consumidor Eletrônica.</u>

Implementada melhoria na rotina Atendimento (FRTA271) com a disponibilização da NFC-e (Nota Fiscal de Consumidor Eletrônica) com o objetivo de substituir o ECF (Emissor de Cupom Fiscal) e oferecer alternativa para os documentos fiscais que registram operações em que o destinatário seja o consumidor final, sendo um documento de existência digital, além de, viabilizar uma alternativa totalmente eletrônica para o controle e fiscalização do varejo.

A TOTVS participou ativamente do projeto Piloto para Implementação da NFC-e (Nota Fiscal de Consumidor Eletrônica), e esteve presente no lançamento oficial que foi realizado no dia 18/11/2013 no Rio Grande do Sul, sendo considerada a primeira empresa provedora de soluções a emitir NFC-e com valor legal na região centro oeste do país.

### Benefícios:

- Redução do custo e tempo de implantação do PDV/Check out, porque não é necessário cumprir as etapas para liberação de uso que ocorre para ECF.
- Diminuição do acumulo papeis, porque o consumidor pode contar com o documento fiscal na Nuvem (site da Sefaz).
- É um documento digital, portanto o cliente pode dispensar a impressão de comprovante/Danfe (Documento Auxiliar da Nota Fiscal de Consumidor Eletrônica).
- Melhoria na gravação da Venda, pois para realizar a NFC-e são geradas apenas as tabelas SL1 Orçamento, SL2 Itens do Orçamento e SL4 – Condição Negociada. Demais tabelas do ERP são geradas posteriormente pelo Job (LJGRVBATCH).

1

ento é de propriedade da TOTVS. Todos os direitos reservados

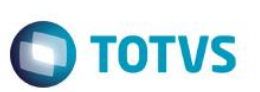

### Legalidade:

- Legislação Tributária Nacional, Ajuste Sinief 1, de 6 de fevereiro de 2013, publicado no diário oficial da união em 08/02/2013, que institui a Nota Fiscal Eletrônica (Modelo 65) e o Documento Auxiliar da Nota Fiscal Eletrônica a critério da unidade federada. Para mais informações acesse o site da Secretaria da Fazenda.
- A unidade federada deve ter publicado legislação estadual ou regime especial para uso da NFC-e.
- A NFC-e não aceita operação interestadual ou operação com o exterior. Caso o destinatário da venda seja um cliente de outro estado, o endereço não será enviado para o SEFAZ.

Tabela de publicação dos estados participantes do projeto piloto:

| Estado                   | Legislação               | Publicação               |
|--------------------------|--------------------------|--------------------------|
| AC – Acre                | Decreto                  | 5.257 de 18/02/2013      |
| AM – Amazonas            | Decreto                  | 33.405 de 16/04/2013     |
| MA – Maranhão            | Resolução Administrativa | 18/2013 de 02/05/2013    |
| MT- Mato Grosso          | Decreto                  | 1.657 de 11/03/2013      |
| RN – Rio Grande do Norte | Portaria                 | 36 de 11/04/2013         |
| RS – Rio Grande do Sul   | Instrução Normativa      | 29 de 17/04/2012         |
| SE – Sergipe             | Decreto                  | 13/03/2013               |
| PB – Paraiba             | Portaria                 | 117/GSER de 27/05/2014   |
| RJ – Rio de Janeiro      | Decreto                  | N.º 44.785 de 12/05/2014 |
| RO – Rondônia            | Instrução Normativa      | Nº 2490 de 03/07/2014    |

Atualizado em 06/08/2014 – Relação atualizada na FAQ – Desvendando a NFC-e

### Modelo Operacional:

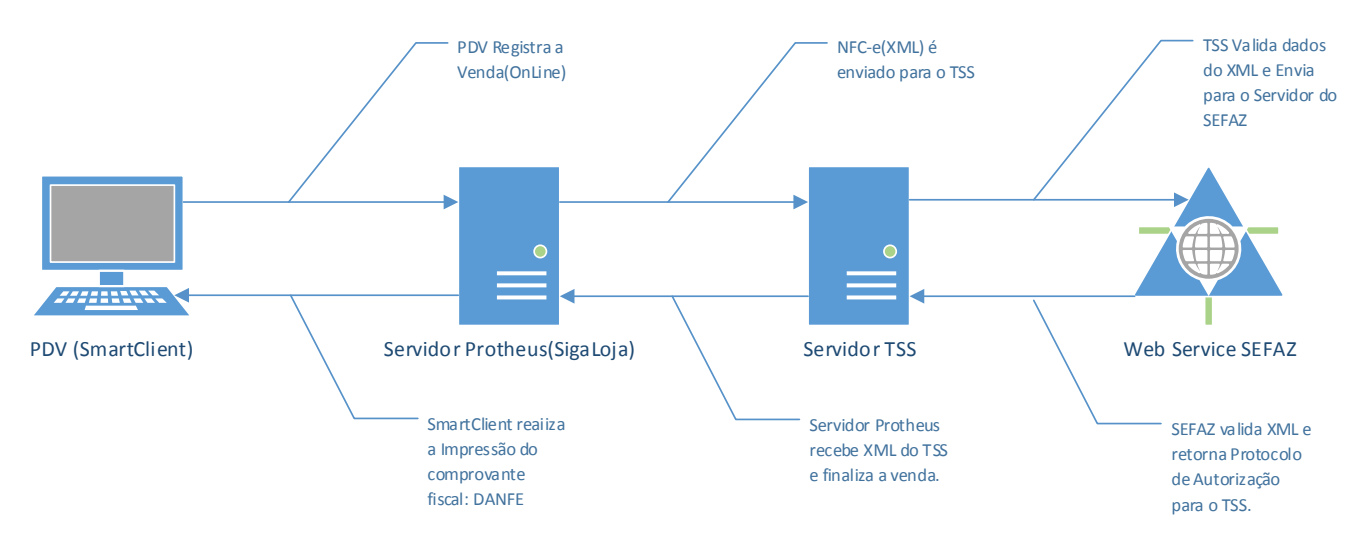

#### Importante

Contempla apenas o modelo Off-line Front Loja e não contempla o modelo Controle de Lojas Off-line.

O Job LJGRVBATCH lê as vendas gravadas com o campo L1\_SITUA com o valor RX, realiza a leitura das tabelas SL1, SL2 e SL4 e realiza o processamento da venda (preenche as tabelas: SD2, SF2, SF3\*, SFT\*, SE1, SE5, SB2), concluindo assim o

0

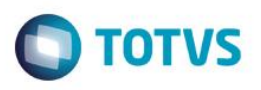

processamento da venda. Ao realizar este processo, o campo L1\_SITUA é alterado para o valor OK (Indicando que foi Processado no Server).

Caso ocorra rejeição no envio da venda para o TSS, a venda é gravada com o status de **Vendas com NFC-e que serão** canceladas. A venda é processada pelo Job (LJGRVBATCH) e depois cancelada, ficando com status de orçamento. Esse procedimento é necessário pelo fato de ter enviado o número sequencial do documento fiscal (L1\_SERIE+L1\_DOC) para a Sefaz. O cancelamento da NFC-e na base da Sefaz pode ser realizado em até 24hs, conforme regra vigente definida pela Secretária da Fazenda.

#### Contingência:

- Em caso de problemas técnicos na comunicação com o Web Service da Sefaz (serviço fora do ar, problemas de conexão com internet/rede/Outros) a NFC-e poderá ser emitida em modo off-line e posteriormente enviada para o Serviço da Sefaz, conforme regra vigente definida pela Sefaz (http://www.nfe.fazenda.gov.br).
- Visando agilidade no processo do varejo, o TSS (Totvs Service Sped) gerencia a entrada/saída do modo de contingência de forma automática, sem intervenção do administrador do Sistema.

#### Importante

Os valores de Frete são impressos na DANFE como Acréscimo, assim como é realizado no Cupom Fiscal. Já no XML que é enviado a SEFAZ, esses valores são discriminados nas tags <**vOutro**>.

### Procedimento para Implementação

O sistema é atualizado logo após a aplicação do pacote de atualizações (Patch) deste chamado.

### Importante

Antes de executar o compatibilizador UPDLO111 é imprescindível:

- a) Realizar o *backup* da base de dados do produto que será executado o compatibilizador (\PROTHEUS11\_DATA\DATA) e dos dicionários de dados SXs (\PROTHEUS11\_DATA\SYSTEM).
- b) Os diretórios acima mencionados correspondem à **instalação padrão** do Protheus, portanto, devem ser alterados conforme o produto instalado na empresa.
- c) Essa rotina deve ser executada em modo exclusivo, ou seja, nenhum usuário deve estar utilizando o sistema.
- d) Se os dicionários de dados possuírem índices personalizados (criados pelo usuário), antes de executar o compatibilizador, certifique-se de que estão identificados pelo *nickname*. Caso o compatibilizador necessite criar índices, irá adicioná-los a partir da ordem original instalada pelo Protheus, o que poderá sobrescrever índices personalizados, caso não estejam identificados pelo *nickname*.
- e) O compatibilizador deve ser executado com a Integridade Referencial desativada\*.

#### Atenção

O procedimento a seguir deve ser realizado por um profissional qualificado como Administrador de Banco de Dados (DBA) ou equivalente!

3

0

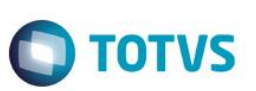

A ativação indevida da Integridade Referencial pode alterar drasticamente o relacionamento entre tabelas no banco de dados. Portanto, antes de utilizá-la, observe atentamente os procedimentos a seguir:

- i. No Configurador (SIGACFG), veja se a empresa utiliza Integridade Referencial, selecionando a opção Integridade/Verificação (APCFG60A).
- ii. Se não há Integridade Referencial ativa, são relacionadas em uma nova janela todas as empresas e filiais cadastradas para o sistema e nenhuma delas estará selecionada. Neste caso, E SOMENTE NESTE, não é necessário qualquer outro procedimento de ativação ou desativação de integridade, basta finalizar a verificação e aplicar normalmente o compatibilizador, conforme instruções.
- iii. <u>Se</u> há Integridade Referencial ativa em todas as empresas e filiais, é exibida uma mensagem na janela Verificação de relacionamento entre tabelas. Confirme a mensagem para que a verificação seja concluída, <u>ou</u>;
- iv. <u>Se</u> há Integridade Referencial ativa em uma ou mais empresas, que não na sua totalidade, são relacionadas em uma nova janela todas as empresas e filiais cadastradas para o sistema e, somente, a(s) que possui(em) integridade está(arão) selecionada(s). Anote qual(is) empresa(s) e/ou filial(is) possui(em) a integridade ativada e reserve esta anotação para posterior consulta na reativação (ou ainda, contate nosso Help Desk Framework para informações quanto a um arquivo que contém essa informação).
- v. Nestes casos descritos nos itens "iii" ou "iv", E SOMENTE NESTES CASOS, é necessário desativar tal integridade, selecionando a opção Integridade/ Desativar (APCFG60D).
- vi. Quando desativada a Integridade Referencial, execute o compatibilizador, conforme instruções.
- vii. Aplicado o compatibilizador, a Integridade Referencial deve ser reativada, SE E SOMENTE SE tiver sido desativada, através da opção Integridade/Ativar (APCFG60). Para isso, tenha em mãos as informações da(s) empresa(s) e/ou filial(is) que possuía(m) ativação da integridade, selecione-a(s) novamente e confirme a ativação.

### Contate o Help Desk Framework EM CASO DE DÚVIDAS!

1. Em ByYou Smart Client, digite U\_UPDLO111 no campo Programa Inicial.

### Importante

Para a correta atualização do dicionário de dados, certifique-se que a data do compatibilizador seja igual ou superior a **05/08/2014**.

- 2. Clique em **OK** para continuar.
- 3. Após a confirmação é exibida uma tela para a seleção da empresa em que o dicionário de dados será modificado *ou* é apresentada a janela para seleção do compatibilizador. Selecione o programa UPDLO111.
- 4. Ao confirmar é exibida uma mensagem de advertência sobre o *backup* e a necessidade de sua execução em **modo** exclusivo.
- 5. Clique em **Processar** para iniciar o processamento. O primeiro passo da execução é a preparação dos arquivos. É apresentada uma mensagem explicativa na tela.
- 6. Em seguida, é exibida a janela Atualização concluída com o histórico (*log*) de todas as atualizações processadas. Nesse *log* de atualização são apresentados somente os campos atualizados pelo programa. O compatibilizador cria os campos que ainda não existem no dicionário de dados.

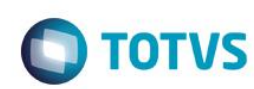

- 7. Clique em **Gravar** para salvar o histórico (*log*) apresentado.
- 8. Clique em **OK** para encerrar o processamento.

### Atualizações do compatibilizador

- 1. Criação de **Campos** no arquivo **SX3 Campos:** 
  - Tabela SLG Estação:

| Campo       | LG_NFCE                                              |
|-------------|------------------------------------------------------|
| Тіро        | L                                                    |
| Tamanho     | 1                                                    |
| Decimal     | 0                                                    |
| Título      | Habilita NFC                                         |
| Descrição   | Habilita NFC                                         |
| Nível       | 1                                                    |
| Usado       | Sim                                                  |
| Obrigatório | Não                                                  |
| Browse      | Não                                                  |
| Help        | Define se estação esta habilitada para emitir NFC-e. |

• Tabela SL1 - Orçamento:

| Campo             | L1_KEYNFCE                                |
|-------------------|-------------------------------------------|
| Тіро              | C                                         |
| Tamanho           | 44                                        |
| Decimal           | 0                                         |
| Título            | Chave NFCe                                |
| Descrição         | Chave NFCe                                |
| Nível             | 1                                         |
| Usado             | Sim                                       |
| Obrigatório       | Não                                       |
| Browse            | Não                                       |
| Help              | Armazena chave de identificação da NFC-e. |
| • Tabela SLO • Or | camento:                                  |

LQ\_KEYNFCE

Campo

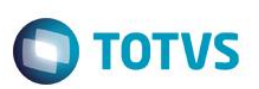

| Тіро        | С                                         |
|-------------|-------------------------------------------|
| Tamanho     | 44                                        |
| Decimal     | 0                                         |
| Título      | Chave NFCe                                |
| Descrição   | Chave NFCe                                |
| Nível       | 1                                         |
| Usado       | Sim                                       |
| Obrigatório | Não                                       |
| Browse      | Não                                       |
| Help        | Armazena chave de identificação da NFC-e. |

• Tabela SL2 - Itens do Orçamento:

| Campo       | L2_CODBAR                                                      | L2_ORIGEM            |
|-------------|----------------------------------------------------------------|----------------------|
| Тіро        | С                                                              | С                    |
| Tamanho     | 15                                                             | 1                    |
| Decimal     | 0                                                              | 0                    |
| Título      | Cod Barras                                                     | Origem               |
| Descrição   | Código de Barras                                               | Código de origem     |
| Nível       | 1                                                              | 1                    |
| Usado       | Sim                                                            | Sim                  |
| Obrigatório | Não                                                            | Não                  |
| Browse      | Não                                                            | Não                  |
| Help        | Campo para armazenar o código de<br>barras do cadastro do item | Origem do lancamento |

| Campo     | L2_MODBC                 |
|-----------|--------------------------|
| Тіро      | С                        |
| Tamanho   | 1                        |
| Decimal   | 0                        |
| Título    | Mod.BC                   |
| Descrição | Modalidade de Base Calc. |
| Nível     | 1                        |
| Usado     | Sim                      |

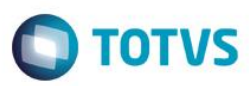

| _                                                                                                    |
|----------------------------------------------------------------------------------------------------|
|                                                                                                    |
| 10                                                                                                    |
|                                                                                                    |
| _                                                                                                    |
| -                                                                                                    |
|                                                                                                    |
| -                                                                                                    |
| the state of the state of the s |
| 0                                                                                                    |
| _                                                                                                    |
|                                                                                                    |
| -                                                                                                    |
| _                                                                                                    |
| _                                                                                                    |
| -                                                                                                    |
| -                                                                                                    |
|                                                                                                    |
|                                                                                                    |
| -                                                                                                    |
|                                                                                                    |
| •                                                                                                    |
|                                                                                                    |
| <pre>C</pre>                                                                                                    |
|                                                                                                    |
| -                                                                                                    |
| in the second second se |
| CD.                                                                                                    |
| -                                                                                                    |
| _                                                                                                    |
| -                                                                                                    |
| -                                                                                                    |
| 0                                                                                                    |
| _                                                                                                    |
|                                                                                                    |
| -                                                                                                    |
| -                                                                                                    |
| -                                                                                                    |
|                                                                                                    |
|                                                                                                    |
|                                                                                                    |
|                                                                                                    |
| -                                                                                                    |
| and a second                                                                                                    |
| -                                                                                                    |
| _                                                                                                    |
| -                                                                                                    |
| and a                                                                                                    |
| 23                                                                                                    |
| _                                                                                                    |
| _                                                                                                    |
|                                                                                                    |
|                                                                                                    |
| 0                                                                                                    |
| 2                                                                                                    |
| 3                                                                                                    |
| 3                                                                                                    |
| VTO                                                                                                    |
| OTVS                                                                                                    |
| OTVS.                                                                                                    |
| OTVS.                                                                                                    |
| OTVS. 1                                                                                                    |
| OTVS. TO                                                                                                    |
| OTVS. To                                                                                                    |
| OTVS. Toc                                                                                                    |
| OTVS. Toda                                                                                                    |
| OTVS. Todo                                                                                                    |
| <b>OTVS.</b> Todos                                                                                                    |
| <b>OTVS.</b> Todos                                                                                                    |
| OTVS. Todos o                                                                                                    |
| OTVS. Todos o                                                                                                    |
| <b>OTVS.</b> Todos os                                                                                                    |
| OTVS. Todos os                                                                                                    |
| OTVS. Todos os c                                                                                                    |
| OTVS. Todos os d                                                                                                    |
| OTVS. Todos os di                                                                                                    |
| OTVS. Todos os dir                                                                                                    |
| OTVS. Todos os dire                                                                                                    |
| OTVS. Todos os direi                                                                                                    |
| <b>OTVS.</b> Todos os direit                                                                                                    |
| <b>OTVS.</b> Todos os direito                                                                                                    |
| OTVS. Todos os direito:                                                                                                    |
| <b>OTVS.</b> Todos os direitos                                                                                                    |
| OTVS. Todos os direitos                                                                                                    |
| OTVS. Todos os direitos r                                                                                                    |
| OTVS. Todos os direitos re                                                                                                    |
| OTVS. Todos os direitos re:                                                                                                    |
| <b>OTVS.</b> Todos os direitos res                                                                                                    |
| <b>OTVS.</b> Todos os direitos rese                                                                                                    |
| OTVS. Todos os direitos resei                                                                                                    |
| OTVS. Todos os direitos reserv                                                                                                    |
| <b>OTVS.</b> Todos os direitos reserv                                                                                                    |
| <b>OTVS.</b> Todos os direitos reserva                                                                                                    |
| <b>OTVS.</b> Todos os direitos reservad                                                                                                    |
| <b>OTVS.</b> Todos os direitos reservad                                                                                                    |
| <b>OTVS.</b> Todos os direitos reservado                                                                                                    |
| OTVS. Todos os direitos reservado:                                                                                                    |
| <b>OTVS.</b> Todos os direitos reservados                                                                                                    |
| <b>OTVS.</b> Todos os direitos reservados.                                                                                                    |
| OTVS. Todos os direitos reservados.                                                                                                    |
| OTVS. Todos os direitos reservados. (                                                                                                    |
| OTVS. Todos os direitos reservados. ©                                                                                                    |

| Obrigatório | Não                                               |
|-------------|---------------------------------------------------|
| Browse      | Não                                               |
| Help        | Modalidade da base de cálculo do item, para NFC-e |

| Campo       | L2_CODISS                                              | L2_POSIPI                 |
|-------------|--------------------------------------------------------|---------------------------|
| Тіро        | С                                                      | С                         |
| Tamanho     | 9                                                      | 10                        |
| Decimal     | 0                                                      | 0                         |
| Formato     | @9                                                     | @R 9999.99.99             |
| Título      | Cod.Serv.ISS                                           | Cod.Serv.ISS              |
| Descrição   | Código de Servico do ISS                               | Código de Servico do ISS  |
| Nível       | 1                                                      |                           |
| Usado       | Sim                                                    |                           |
| Obrigatório | Não                                                    |                           |
| Browse      | Não                                                    |                           |
| Help        | Código do serviço do item<br>para utilização na NFC-e. | Nomenclatura Ext.Mercosul |

• Tabela SLR - Itens do Orçamento:

| Campo       | LR_CODBAR        | LR_ORIGEM        |
|-------------|------------------|------------------|
| Тіро        | С                | С                |
| Tamanho     | 15               | 1                |
| Decimal     | 0                | 0                |
| Título      | Cod Barras       | Origem           |
| Descrição   | Código de Barras | Código de origem |
| Nível       | 1                | 1                |
| Usado       | Sim              | Sim              |
| Obrigatório | Não              | Não              |
| Browse      | Não              | Não              |
| Help        | Código de Barras | Codigo de origem |

7

Campo

Тіро

LR\_MODBC

С

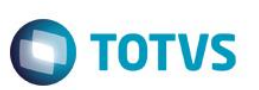

| Tamanho     | 1                           |
|-------------|-----------------------------|
| Decimal     | 0                           |
| Título      | Mod.BC                      |
| Descrição   | Modalidade de Base Calc.    |
| Nível       | 1                           |
| Usado       | Sim                         |
| Obrigatório | Não                         |
| Browse      | Não                         |
| Help        | Modalidade da Base Calculo. |

| Campo       | LR_CODISS                | LR_POSIPI                 |
|-------------|--------------------------|---------------------------|
| Тіро        | С                        | С                         |
| Tamanho     | 9                        | 10                        |
| Decimal     | 0                        | 0                         |
| Formato     | @9                       | @R 9999.99.99             |
| Título      | Cod.Serv.ISS             | Cod.Serv.ISS              |
| Descrição   | Código de Servico do ISS | Código de Servico do ISS  |
| Nível       | 1                        | 1                         |
| Usado       | Sim                      | Sim                       |
| Obrigatório | Não                      | Não                       |
| Browse      | Não                      | Não                       |
| Help        | Codigo de Servico do ISS | Nomenclatura Ext.Mercosul |

• Tabela SBI - Produtos x Preço:

| Campo     | BI_ORIGEM                                      |
|-----------|------------------------------------------------|
| Тіро      | C                                              |
| Tamanho   | 1                                              |
| Decimal   | 0                                              |
| Formato   | @!                                             |
| Título    | Origem                                         |
| Descrição | Origem do produto                              |
| Validação | Vazio() .or. ExistCpo('SX5','S0'+M->BI_ORIGEM) |
| F3        | S0                                             |

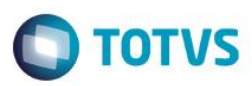

| Nível       | 1                 |
|-------------|-------------------|
| Usado       | Sim               |
| Obrigatório | Não               |
| Browse      | Não               |
| Help        | Origem do produto |

- 2. Alteração de Campos no arquivo SX3 Campos:
  - Tabela SL1 Orçamento:

| Campo       | L1_HORA  |
|-------------|----------|
| Тіро        | С        |
| Tamanho     | 8        |
| Decimal     | 0        |
| Formato     | 99:99:99 |
| Título      | Hora     |
| Descrição   | Hora     |
| Nível       | 1        |
| Usado       | Sim      |
| Obrigatório | Não      |
| Browse      | Não      |

• Tabela SLQ - Orçamento:

| Campo       | L1_HORA  |
|-------------|----------|
| Тіро        | C        |
| Tamanho     | 8        |
| Decimal     | 0        |
| Formato     | 99:99:99 |
| Título      | Hora     |
| Descrição   | Hora     |
| Nível       | 1        |
| Usado       | Sim      |
| Obrigatório | Não      |
| Browse      | Não      |

Este documento é de propriedade da TOTVS. Todos os direitos reservados. ©

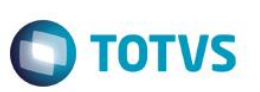

## Importante

O tamanho dos campos que possuem grupo podem variar conforme ambiente em uso.

### 3. Criação de Parâmetros no arquivo SX6 – Parâmetros:

| Nome da Variável | MV_NFCEURL                                                                         |
|------------------|------------------------------------------------------------------------------------|
| Тіро             | C                                                                                  |
| Descrição        | URL de comunicação com TSS.                                                        |
| Valor Padrão     |                                                                                    |
|                  |                                                                                    |
| Nome da Variável | MV_NFCEUTC                                                                         |
| Тіро             | С                                                                                  |
| Descrição        | Fuso horário no padrão UTC. Exemplo de conteúdo para Brasília:<br>"-03:00"         |
| Valor Padrão     | -03:00                                                                             |
|                  |                                                                                    |
| Nome da Variável | MV_AMBNFCE                                                                         |
| Тіро             | С                                                                                  |
| Descrição        | Define Ambiente: 1-Produção, 2-Homologação                                         |
| Valor Padrão     | 2                                                                                  |
|                  |                                                                                    |
| Nome da Variável | MV_NFCETOK                                                                         |
| Тіро             | С                                                                                  |
| Descrição        | Token fornecido pelo Sefaz (32 posições). Obrigatório para<br>Ambiente de Produção |
| Valor Padrão     |                                                                                    |
|                  |                                                                                    |
| Nome da Variável | MV_MODNFCE                                                                         |
| Тіро             | С                                                                                  |
| Descrição        | Tipo de Emissão: 1-Normal, 2-Contingência                                          |
| Valor Padrão     | 1                                                                                  |
|                  |                                                                                    |
| Nome da Variável | MV_NFCEEND                                                                         |
| Tipo             | L                                                                                  |

| Descrição        | Define endereço do Emissor da NFC-e<br>F - Endereço de Cobrança, T - Endereço de Entrega<br>Verifique o endereco cadastrado no certificado. |
|------------------|----------------------------------------------------------------------------------------------------|
| Valor Padrão     | F                                                                                                    |
|                  |                                                                                                    |
| Nome da Variável | MV_NFCEIDT                                                                                                    |
| Тіро             | С                                                                                                    |
| Descrição        | ID do token (CSC) fornecido ao cliente pelo Sefaz.                                                                                          |
| Valor Padrão     | 000001                                                                                                    |
|                  |                                                                                                    |
| Nome da Variável | MV_VERNFCE                                                                                                    |
| Тіро             | С                                                                                                    |
| Descrição        | Versão de layout da NFC-e                                                                                                    |
| Valor Padrão     | 3.00                                                                                                    |

**TOTVS** 

## Procedimento para Configuração

### CONFIGURAÇÃO DE PARÂMETROS

1. No Configurador (SIGACFG) acesse Ambientes/Cadastros/Parâmetros (CFGX017). Configure os parâmetros a seguir:

| Itens/Pastas | Descrição                                 |
|--------------|-------------------------------------------|
| Nome         | MV_NFCEURL                                |
| Тіро         | C                                         |
| Cont. Por.   | Configure a URL de comunicação com o TSS. |
| Descrição    | URL de comunicação com TSS.               |

| Itens/Pastas | Descrição                                 |
|--------------|-------------------------------------------|
| Nome         | MV_MODNFCE                                |
| Тіро         | С                                         |
| Cont. Por.   | 1                                         |
| Descrição    | Tipo de Emissão: 1-Normal, 2-Contingência |

| TOTUC |
|-------|
| 10172 |

| Itens/Pastas | Descrição                                                                                                    |
|--------------|----------------------------------------------------------------------------------------------------|
| Nome         | MV_NFCEEND                                                                                                    |
| Тіро         | L                                                                                                    |
| Cont. Por.   | F                                                                                                    |
| Descrição    | Define endereço do Emissor da NFC-e F - Endereço de Cobrança, T -<br>Endereço de Entrega (Verifique o endereço cadastrado no certificado). |

| Itens/Pastas | Descrição                 |
|--------------|---------------------------|
| Nome         | MV_VERNFCE                |
| Тіро         | C                         |
| Cont. Por.   | 3.10                      |
| Descrição    | Versão de layout da NFC-e |

| Itens/Pastas | Descrição                                                                                                    |
|--------------|----------------------------------------------------------------------------------------------------|
| Nome         | MV_CODREG                                                                                                    |
| Тіро         | С                                                                                                    |
| Cont. Por.   | 1                                                                                                    |
| Descrição    | Código do regime tributário do emitente da NFC 1-Simples Nacional; 2-<br>Simples Nacional- Excesso de sub-limite de receita bruta; 3- Regime<br>Nacional |

## Procedimento para Utilização

### Pré requisito:

- Para viabilizar esta melhoria, é necessário que a Integração com o TSS TOTVS Service SPED esteja ativada. Para cada versão de layout temos as seguintes versões do TSS:
- Versão 3.00 versão 11 release 2.28 ou superior.
- Versão 3.10 versão 11 release 2.35 ou superior.
- 2. É necessário possuir o Job LJGRVBATCH configurado no Appserver.ini do servidor do ERP.
- A série cadastrada na estação (LG\_SERIE) deve estar presente na tabela SX5 (Tabela 00 / Chave 01) SÉRIES DE N. FISCAIS.
- 4. É necessário efetuar a configuração do ambiente PDV e da Retaguarda para comunicação com o TSS.

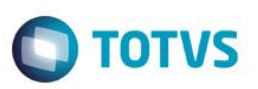

### Configuração do PDV

- 1. No Controle de Lojas (SIGALOJA), acesse Atualizações/Atendimento/Venda Assistida (LOJA701).
- Clique em Ações Relacionadas/NFC-e/Parâmetro/Versão e defina a versão do layout (a versão utilizada deve ser a mesma versão configurada no parâmetro MV\_VERNFCE).
- Clique em Ações Relacionadas/NFC-e/Parâmetro/Configuração e defina as configurações de certificado digital e comunicação com o TSS – TOTVS Service SPED.
- 4. Em seguida, acesse Atualizações/Ponto de Venda/Estação (LOJA121).
- 5. Na pasta Impressoras, selecione um modelo de impressora Não Fiscal (LG\_IMPFISC).

### Configuração da Retaguarda

- 1. Na Retaguarda, acesse Atualizações/Cadastro/Produtos (MATA035).
- 2. Efetue o preenchimento do campo Origem (B1\_ORIGEM).
- 3. Em seguida, no Front Loja (SIGAFRT), acesse Atualizações / Retaguarda / Carga Nas Estacoes (FRTA040).
- 4. Efetue a carga das tabelas referente ao Cadastro de Produto.
- 1. No Front Loja (SIGAFRT) do PDV, acesse Atualizações / Frente de Lojas / Atendimento (FRTA271).
- Efetue uma venda normalmente e finalize-a.
  Observe que a venda é transmitida para o Sefaz através do TSS e em seguida a NFC-e é impressa.
- No Controle de Lojas (SIGALOJA) da Retaguarda, acesse Atualizações/Atendimento/Venda Assistida (LOJA701).
  Observe que a venda é enviada e processada na retaguarda através do Integracao ERP (LjGrvBatch).

## Informações Técnicas

| Tabelas Utilizadas    | SLG - Estação.<br>SL1/SLQ - Orçamento.<br>SL2/SLR - Itens do Orçamento.                                         |
|-----------------------|----------------------------------------------------------------------------------------------------|
| Rotinas Envolvidas    | LOJA701 - Venda Assistida.<br>FRTA271 - Atendimento.<br>LOJA121 - Estação.<br>LOJNFCE - Processamento da NFC-e. |
| Sistemas Operacionais | Windows®/Linux®                                                                                                 |